## 2.Moodle の基本操作

2-5.コースに登録している学生へ一斉にメッセージを送る

Moodle ではコースに登録している学生に対して一斉にメッセージを出すことができま す。このメッセージはコースに登録している学生の大学から与えられたメールアドレスに 送られるので、スマートフォン等に大学メールを受信設定している学生へお知らせするこ とができます。

- アナウンスメント機能を使う場合
   ※アナウンスメント機能であれば学生へのお知らせの履歴が残って便利です
  - 1. コースの一番上にあるアナウンスメントをクリック

| テストコース              |                                              |           |
|---------------------|----------------------------------------------|-----------|
| Home / マイコース / テストコ | -2                                           | 編集モードの終了  |
|                     |                                              |           |
| ナビゲーション + • ·       | ✔ 一般 ≠                                       | すべてを折りたたむ |
| <ul> <li></li></ul> | <ul> <li>フォーラム</li> <li>アナウンスメント </li> </ul> | :         |
|                     |                                              |           |

2. 「ディスカッショントピックを追加する」をクリック

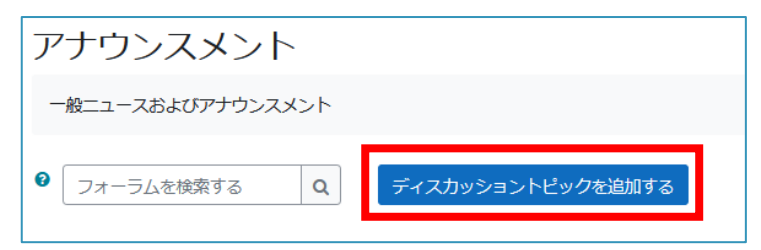

3. 件名とメッセージを入力する

| アナウンスメント                       |                                                 |  |  |  |  |  |
|--------------------------------|-------------------------------------------------|--|--|--|--|--|
| 一般ニュースおよびアナウン                  | 一般ニュースおよびアナウンスメント                               |  |  |  |  |  |
| <ul> <li>フォーラムを検索する</li> </ul> | Q ディスカッショントビックを追加する                             |  |  |  |  |  |
|                                |                                                 |  |  |  |  |  |
| 件名                             | <ul> <li>ここに件名を入力</li> </ul>                    |  |  |  |  |  |
| メッセージ                          | 9<br>1 A ▼ B I ✓ ▼ \= \= % \\$ \= \! ↓ ■ \2 H-P |  |  |  |  |  |
|                                | ここに本文を入力                                        |  |  |  |  |  |
|                                |                                                 |  |  |  |  |  |
|                                |                                                 |  |  |  |  |  |
|                                |                                                 |  |  |  |  |  |
|                                |                                                 |  |  |  |  |  |
|                                |                                                 |  |  |  |  |  |

- 4. 入力が完了したらページ下部の『フォーラムに投稿する』をクリック
  - 注意 ・編集遅延時間なしにフォーラム投稿通知を送信するにチェックを入れなかった場合 30 分の編集猶予期間のあとメールが送信されます。

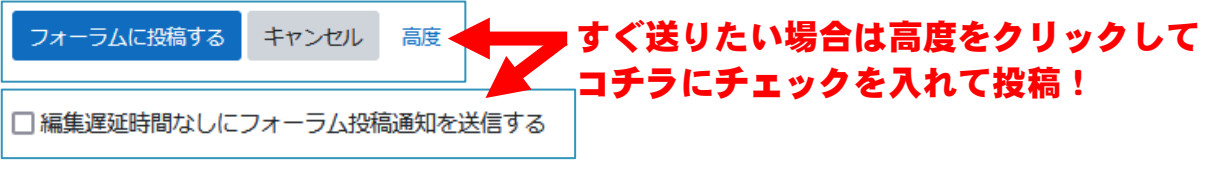

・添付ファイルはメールには添付されず、届くメールから入れる画面に掲載されます。

- メッセージ機能を使う場合
  - 1. コースに入った状態で左の参加者をクリック

| テストコース               |                                                                                                    |          |
|----------------------|----------------------------------------------------------------------------------------------------|----------|
| Home トマイコース トテストコース  |                                                                                                    | 編集モードの開始 |
| ナビゲーション ロロ           |                                                                                                    | あなたの進捗 ⑦ |
| Home                 | ှ アナウンスメント                                                                                                    |          |
| 🞲 ダッシュボード            | Aug                                                                                                    |          |
| ▶ サイトページ             | ALCONOMIC TO                                                                                                    |          |
|                      |                                                                                                    |          |
| ▶ 参加者                |                                                                                                    |          |
| 21.92                | 479 1 3 ENCIRC                                                                                                    |          |
| ▲ コンピテンシー<br>■ 370   |                                                                                                    |          |
| □□ 評正                |                                                                                                    |          |
| 4月13日の講義             | ALC: NO. OF CO.                                                                                                    |          |
| トピック2                | A 100 March 100 March 1 |          |
| ▶ 教師名                |                                                                                                    |          |
| ▶ トピック4              |                                                                                                    |          |
| ▶ トピック5              | 14:471                                                                                                    |          |
| トピック6                |                                                                                                    |          |
| トビック7                | 80 B                                                                                                    |          |
| ▶ トピック 0<br>▶ トピック 9 |                                                                                                    |          |

こちらのページは1ページあたり20名表示なので、参加者が20名を超えるコースの場合①の『○○ユーザ全てを選択する(○○はユーザ数)』を押すとコースに参加しているユーザ全員にチェックが入るので②の選択をクリックし「メッセージを送信する」を選択

|   |                |             | 1  | 2 | 3 | » |   |  |
|---|----------------|-------------|----|---|---|---|---|--|
|   | 51 すべてを表示する    | (2)         |    |   |   |   |   |  |
| Ŭ | 51 ユーザすべてを選択する | 量択したユーザに対して | 選択 |   |   |   | ÷ |  |
|   |                |             |    |   |   |   |   |  |

メッセージ送信ウィンドウが表示されるので内容を入力して「メッセージを送信する」をクリックで送信

| 51名にメッセージを送信する      |    |  |  |
|---------------------|----|--|--|
|                     |    |  |  |
|                     |    |  |  |
| キャンセル 51名にメッセージを送信で | する |  |  |

※自分のアカウントにもチェックを入れても、自分自身にはメッセージは送信され ないのでご注意ください